# Manual d'accés remot a les aules del SID de Ciències i Biociències

1) Obrir el navegador web i carregar l'adreça següent: https://sidciencies.uab.cat/sidcib/

## 2) Fer clic a l'etiqueta "Accés remot aules".

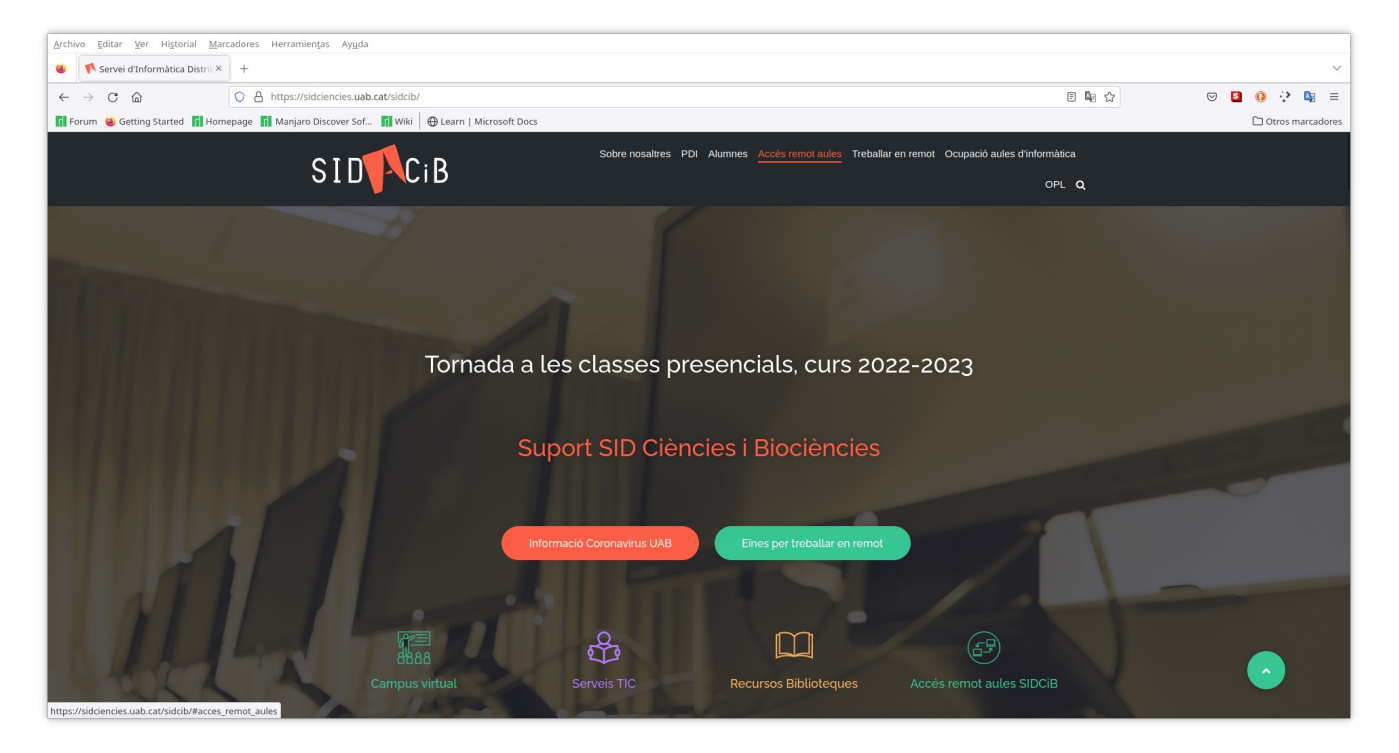

3) A la nova secció web del SID, fer clic de nou a "Accés remot aules" (a baix de la secció).

| Archivo Editar Ver Higtorial                                                                  | Marcadores Herramientas Ayuda           |                                                                                                    | ~           |  |
|-----------------------------------------------------------------------------------------------|-----------------------------------------|----------------------------------------------------------------------------------------------------|-------------|--|
| ← → C @                                                                                       | C A https://sidciencies.uab.cat/sidcib/ | E 🖣 🕁                                                                                                    | ♡ 🚨 🔕 🔅 🛤 ≡ |  |
| 🖬 Forum 🍓 Getting Started 👖 Homepage 👔 Manjaro Discover Sof 🖬 Wiki 🛛 🔁 Learn   Microsoft Docs |                                         | 🗅 Otros marcadores                                                                                                    |             |  |
|                                                                                               |                                         | Accés remot aules                                                                                                    |             |  |
|                                                                                               |                                         | <ul> <li>P and a decilitar al traball aquests dies, hem posat an analysis of accès remot a les nostres auls.</li> <li>And aquest nou servei podeu accedir al mateix entorn de stores (windows i linu) que utilizeu habitualment, inclus a bioram illecnate).</li> <li>Arecés liure nomes est à disponible al següent horar:</li> <li>B albuns a biora a partir de les 21 h fina ales 7 h de biluns</li> <li>B abundes a partir de les 21 h fina ales 7 h de biluns</li> <li>B abundes a partir de les 21 h fina ales 7 h de biluns</li> <li>B abundes a partir de les 21 h fina ales 7 h de biluns</li> <li>B abundes a partir de les 21 h fina ales 7 h de biluns</li> <li>B abundes a partir de les 21 h fina ales 7 h de biluns</li> <li>B abundes a partir de les 21 h fina ales 7 h de biluns</li> <li>B abundes a partir de les 21 h fina ales 7 h de biluns</li> <li>B abundes a partir de les 21 h fina ales 7 h de biluns</li> <li>B abundes a partir de les 21 h fina ales 7 h de biluns</li> <li>B abundes a partir de les 21 h fina ales 7 h de biluns</li> <li>B abundes a partir de les 21 h fina ales 7 h de biluns</li> <li>B abundes a partir de les 21 h fina ales 7 h de biluns</li> <li>B abundes abundes a dista dista dista de les 21 h fina ales 7 h de biluns</li> <li>B abundes abundes abund</li></ul> |             |  |
| https://alvocatcib.uab.cat/quacamo                                                            | ole/api/ext/cas/login                   |                                                                                                    |             |  |

4) Es carregarà la web de validació del portal d'accés remot a les aules del SID de Ciències i Biociències. Introduir el vostre NIU i contrasenya per iniciar sessió.

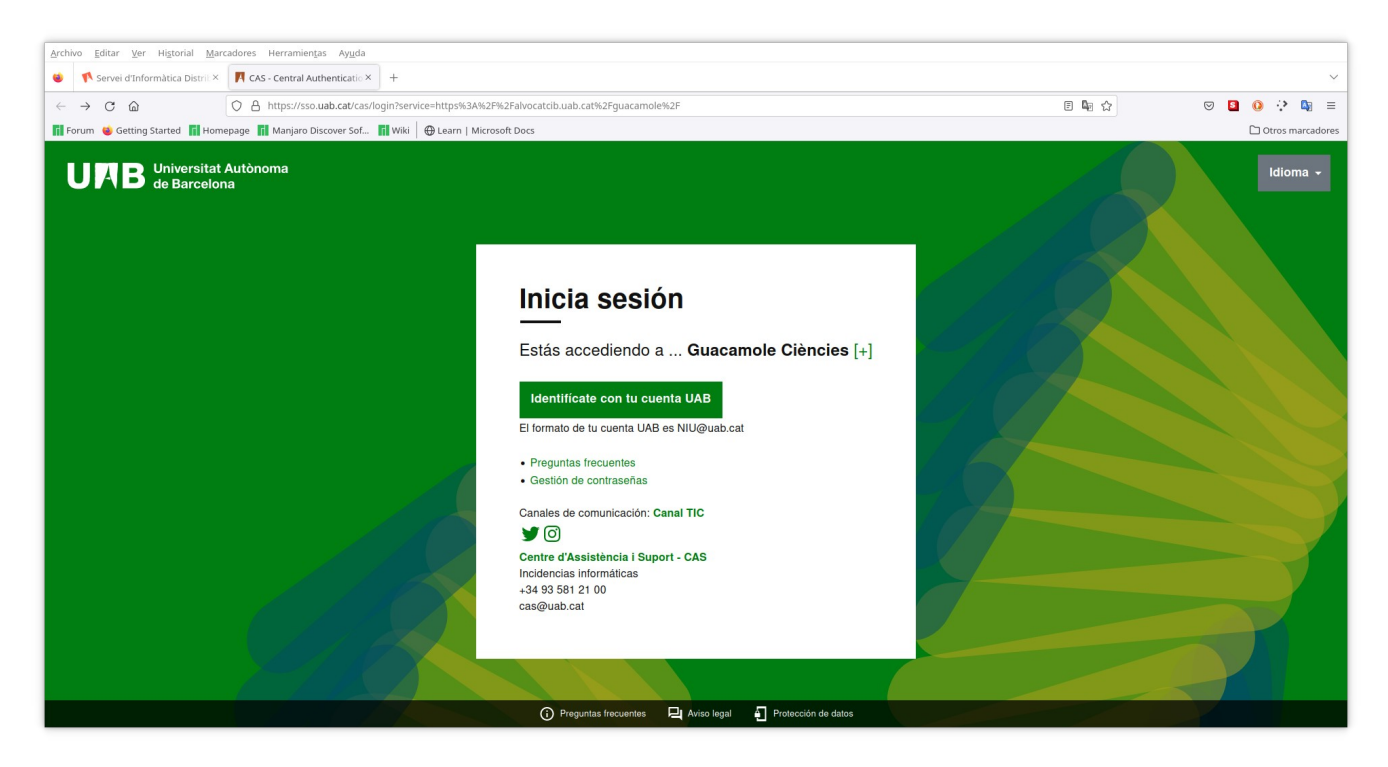

5) Actualment teniu dues aules disponibles: **PC1D (Windows)** i **PC4 (Linux)**. El nombre d'aules i el sistema operatiu que ofereixen, pot variar.

| <pre>dwd war win make iii win win marketing angest</pre>                                                                                                    | Analytics Politics May Historical Advan-                                                    | underer Unserneliseter Kunde                                                             |       |            |    |            |         |
|----------------------------------------------------------------------------------------------------|---------------------------------------------------------------------------------------------|------------------------------------------------------------------------------------------|-------|------------|----|------------|---------|
| Image: Start Bill Image: Start Bill     Image: Start Bill                                                                                                    | Archivo Editar Ver Historiai Mai                                                            | caubres Herramienijas Ayguda                                                             |       |            |    |            |         |
| C      C         | 👙 🌾 Servei d'Informàtica Distrib×                                                           | Aulas Virtuales × +                                                                      |       |            |    |            | ~       |
| Proces © entrop Startist iii Menipepper iii Menipe Discover Soft. iii Willi iii Learn   Microsoft Dos   Controp Startist iii Menipepper iii Menipe Discover Soft. iii Willi iii Learn   Microsoft Dos   Sin conexciones recientes.     Das Las CONEXIONES     Iiii Robi     Iiiii Robi     Iiiiii Robi     Iiiiiiiiiiiiiiiiiiiiiiiiiiiiiiiiiiiii                                                                                                    | $\leftarrow \rightarrow$ C $\textcircled{a}$                                                | A https://alvocateib.uab.cat/guacamole/#/7ticket=ST-33732pY7eDak54Wfl8qPBBdQHi1ab0-pue01 | lan ☆ |            | 0  | ÷.         | ∎ ≣     |
| ONEXIONES RECIENTES     Inconexiones recientes.       DDAS LAS CONEXIONES     Q record       te rocido     Record                                                                                                    | 📊 Forum 💗 Getting Started 📊 Homepage 📊 Manjaro Discover Sof 📊 Wiki 🖶 Learn   Microsoft Docs |                                                                                          |       | 🗅 Otros ma |    |            | cadores |
| Sin conexiones recientes.                                                                                                    | CONEXIONES RECIENTES                                                                        |                                                                                          |       |            |    | <b>100</b> | 3296 -  |
| Sin conexiones recientes.  DDAS LAS CONEXIONES  R REID  R REID |                                                                                             |                                                                                          |       |            |    |            |         |
| DDAS LAS CONEXIONES Ross                                                                                                    |                                                                                             | Sin conexiones recientes.                                                                |       |            |    |            |         |
| C RITOS                                                                                                    |                                                                                             |                                                                                          |       |            |    |            |         |
| PC4                                                                                                    | TODAS LAS CONEXIONES                                                                        |                                                                                          |       | Q Filtr    | os |            |         |
|                                                                                                    |                                                                                             |                                                                                          |       |            |    |            |         |
|                                                                                                    | PC1D                                                                                        |                                                                                          |       |            |    |            |         |
|                                                                                                    |                                                                                             |                                                                                          |       |            |    |            |         |
|                                                                                                    |                                                                                             |                                                                                          |       |            |    |            |         |
|                                                                                                    |                                                                                             |                                                                                          |       |            |    |            |         |
|                                                                                                    |                                                                                             |                                                                                          |       |            |    |            |         |
|                                                                                                    |                                                                                             |                                                                                          |       |            |    |            |         |
|                                                                                                    |                                                                                             |                                                                                          |       |            |    |            |         |
|                                                                                                    |                                                                                             |                                                                                          |       |            |    |            |         |
|                                                                                                    |                                                                                             |                                                                                          |       |            |    |            |         |
|                                                                                                    |                                                                                             |                                                                                          |       |            |    |            |         |
|                                                                                                    |                                                                                             |                                                                                          |       |            |    |            |         |
|                                                                                                    |                                                                                             |                                                                                          |       |            |    |            |         |
|                                                                                                    |                                                                                             |                                                                                          |       |            |    |            |         |
|                                                                                                    |                                                                                             |                                                                                          |       |            |    |            |         |
|                                                                                                    |                                                                                             |                                                                                          |       |            |    |            |         |
|                                                                                                    |                                                                                             |                                                                                          |       |            |    |            |         |
|                                                                                                    |                                                                                             |                                                                                          |       |            |    |            |         |
|                                                                                                    |                                                                                             |                                                                                          |       |            |    |            |         |
|                                                                                                    |                                                                                             |                                                                                          |       |            |    |            |         |
|                                                                                                    |                                                                                             |                                                                                          |       |            |    |            |         |
|                                                                                                    |                                                                                             |                                                                                          |       |            |    |            |         |
|                                                                                                    |                                                                                             |                                                                                          |       |            |    |            |         |
|                                                                                                    |                                                                                             |                                                                                          |       |            |    |            |         |
|                                                                                                    |                                                                                             |                                                                                          |       |            |    |            |         |
|                                                                                                    |                                                                                             |                                                                                          |       |            |    |            |         |
|                                                                                                    |                                                                                             |                                                                                          |       |            |    |            |         |
|                                                                                                    |                                                                                             |                                                                                          |       |            |    |            |         |
|                                                                                                    |                                                                                             |                                                                                          |       |            |    |            |         |

6) En fer clic a una de les dues aules, veureu la pantalla de validació Windows o Linux. Heu d'iniciar sessió amb l'usuari que feu servir habitualment a les aules d'informàtica **(NO utilitzeu el NIU i la contrasenya personal)**.

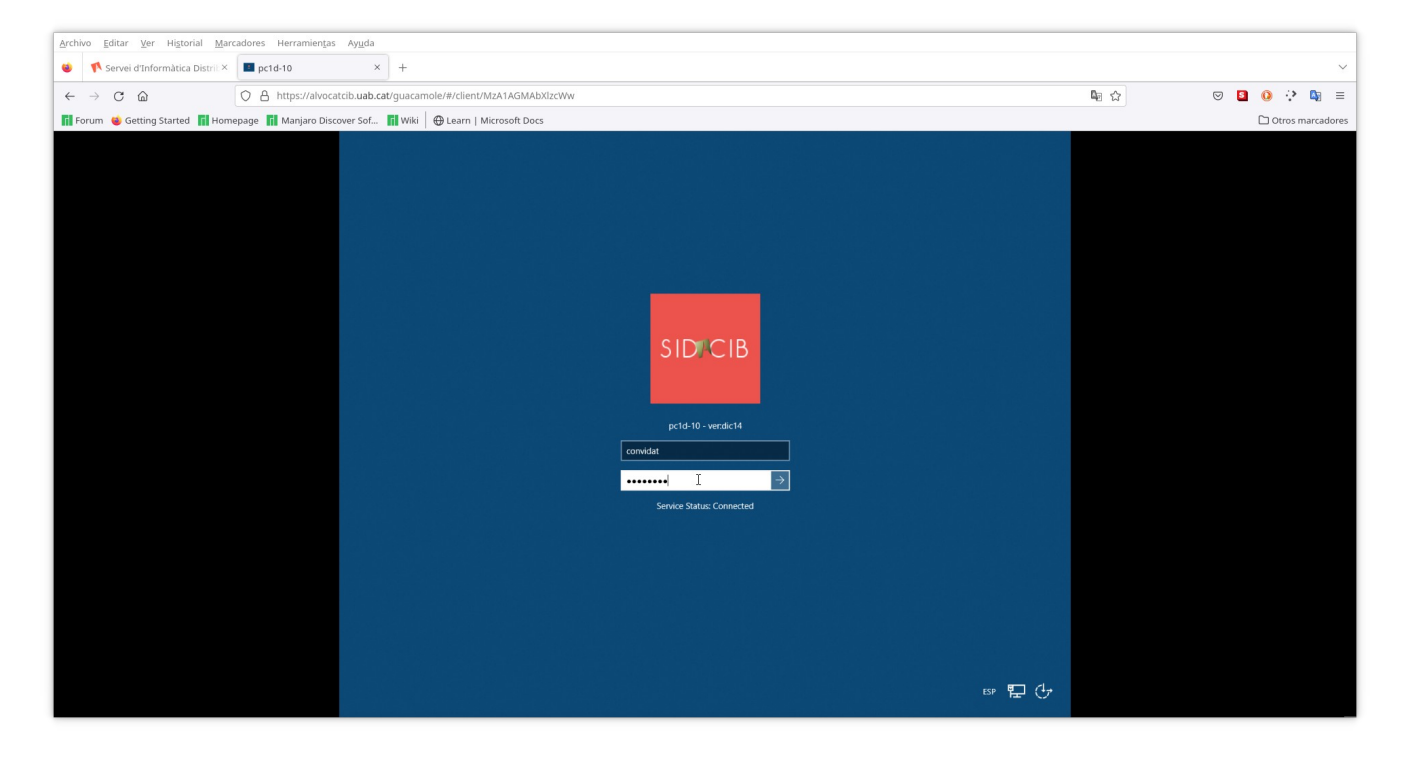

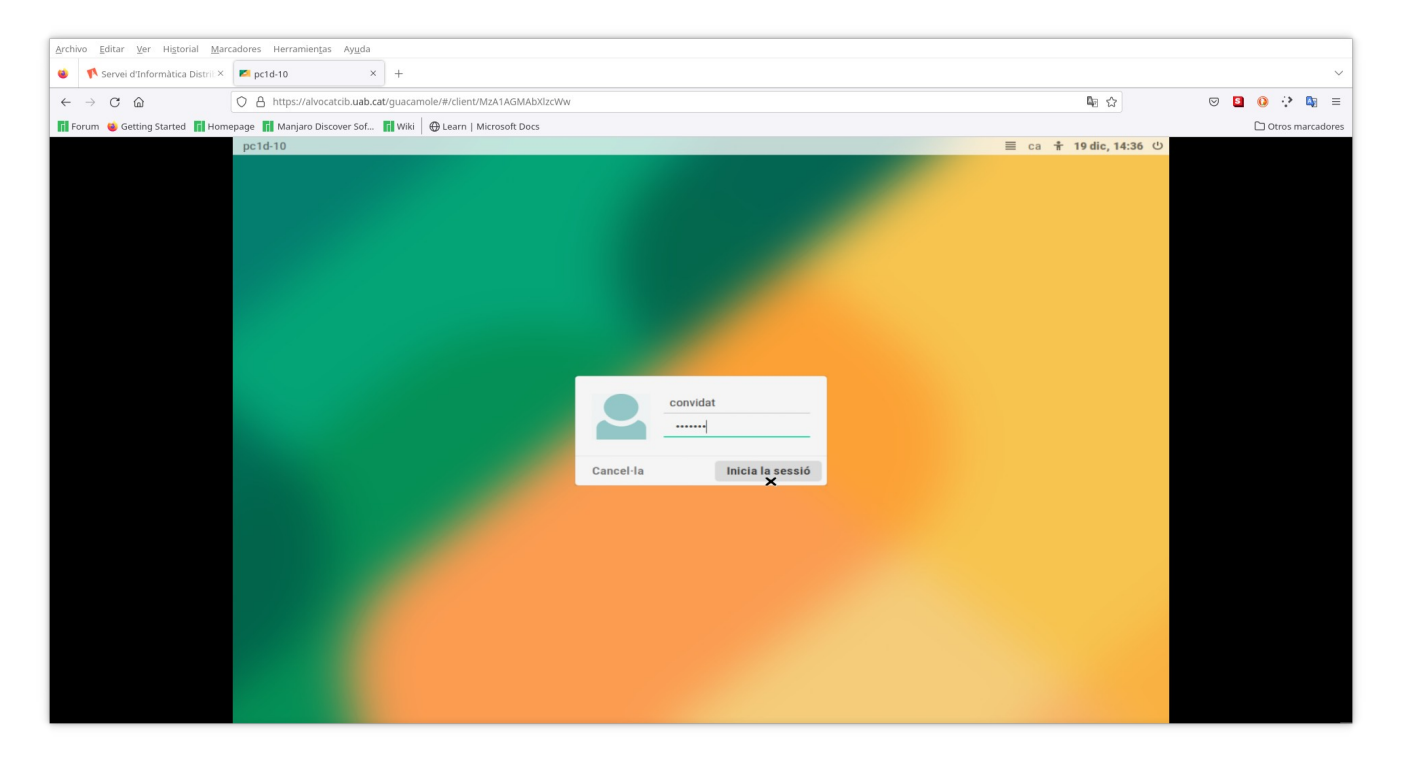

#### 7) Sortida de l'entorn de treball:

## Linux:

### Feu clic al botó "finalitzar sessió"

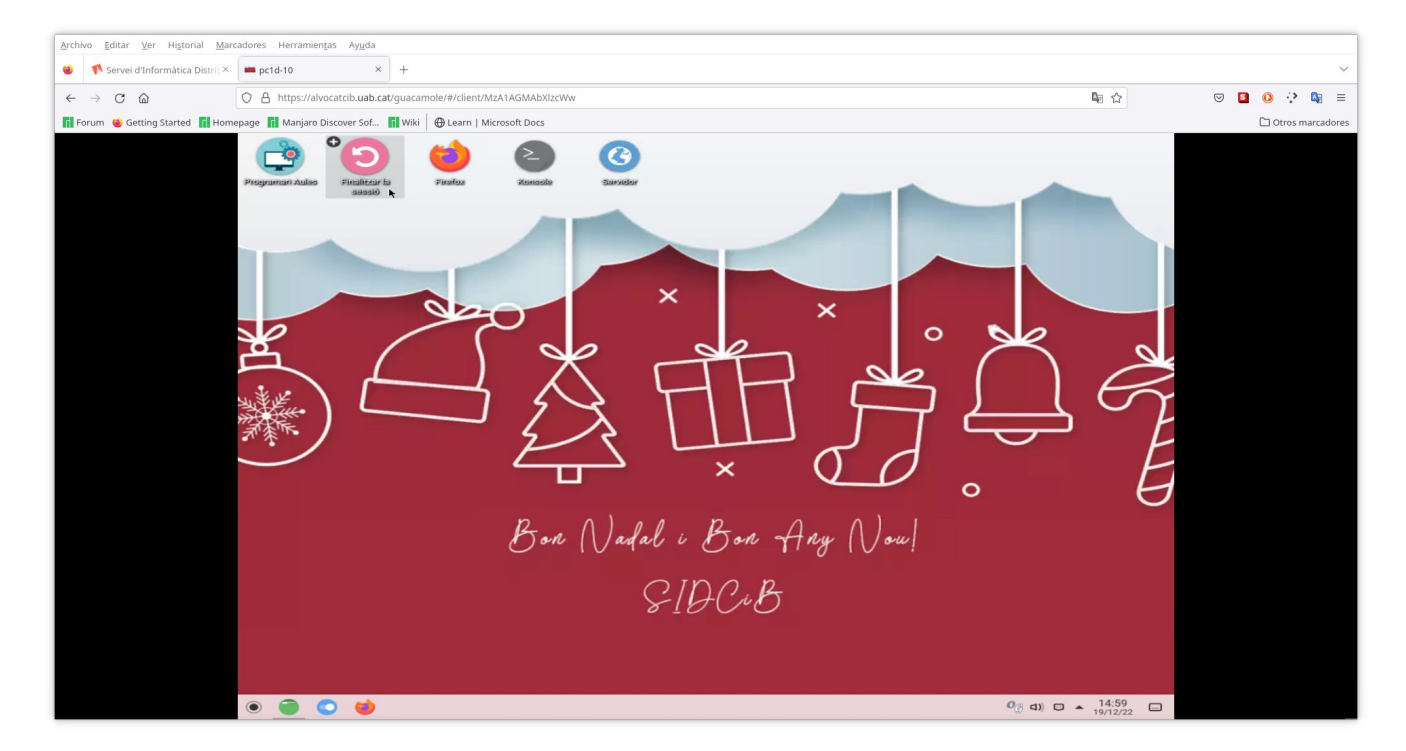

A continuació veureu a pantalla un nou missatge amb 3 opcions:

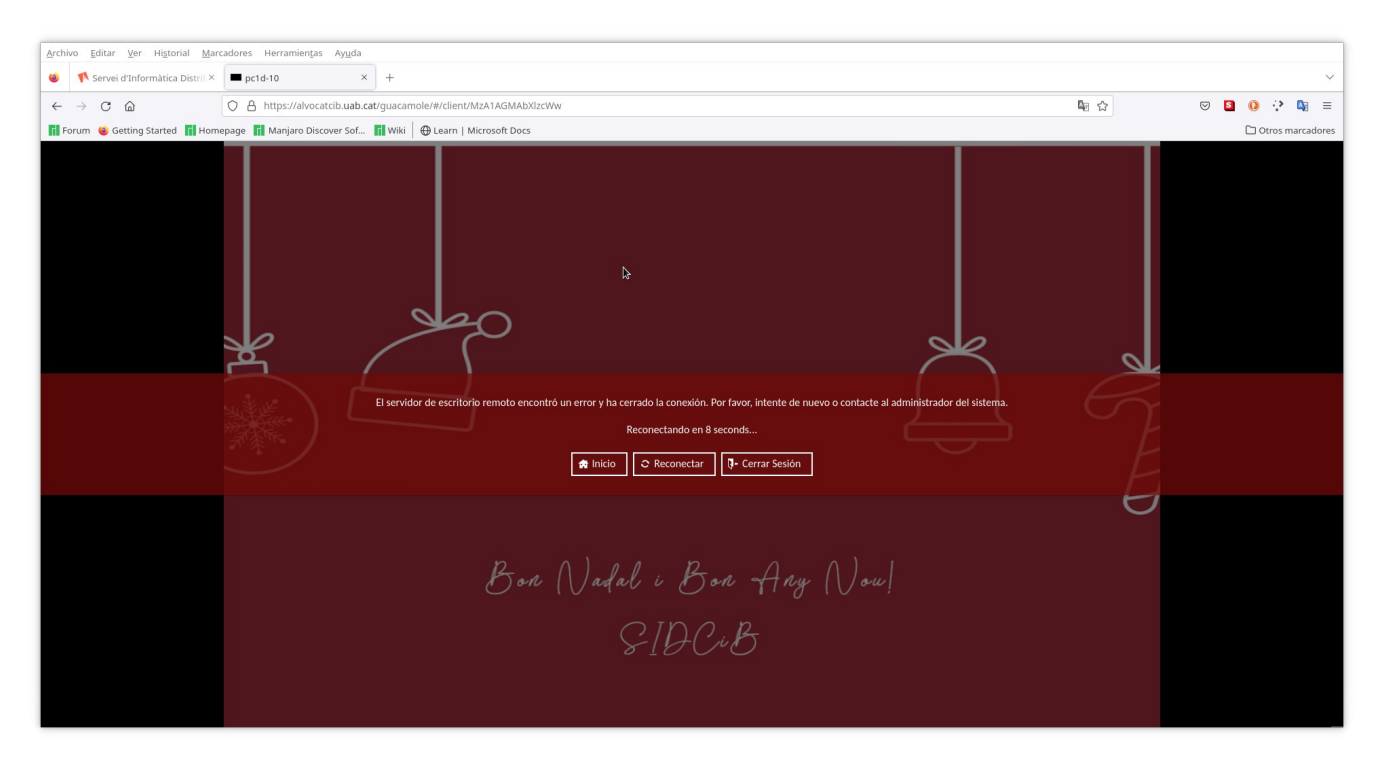

"Inicio" – Tornareu a la finestra de selecció d'aules

"Reconectar" - Torneu a connectar al mateix escriptori on esteu treballant

"Cerrar sesión" - Tanqueu definitivament la sessió d'accés remot

#### Windows:

Feu clic al botó "Desconnectar" i Windows es reiniciarà.

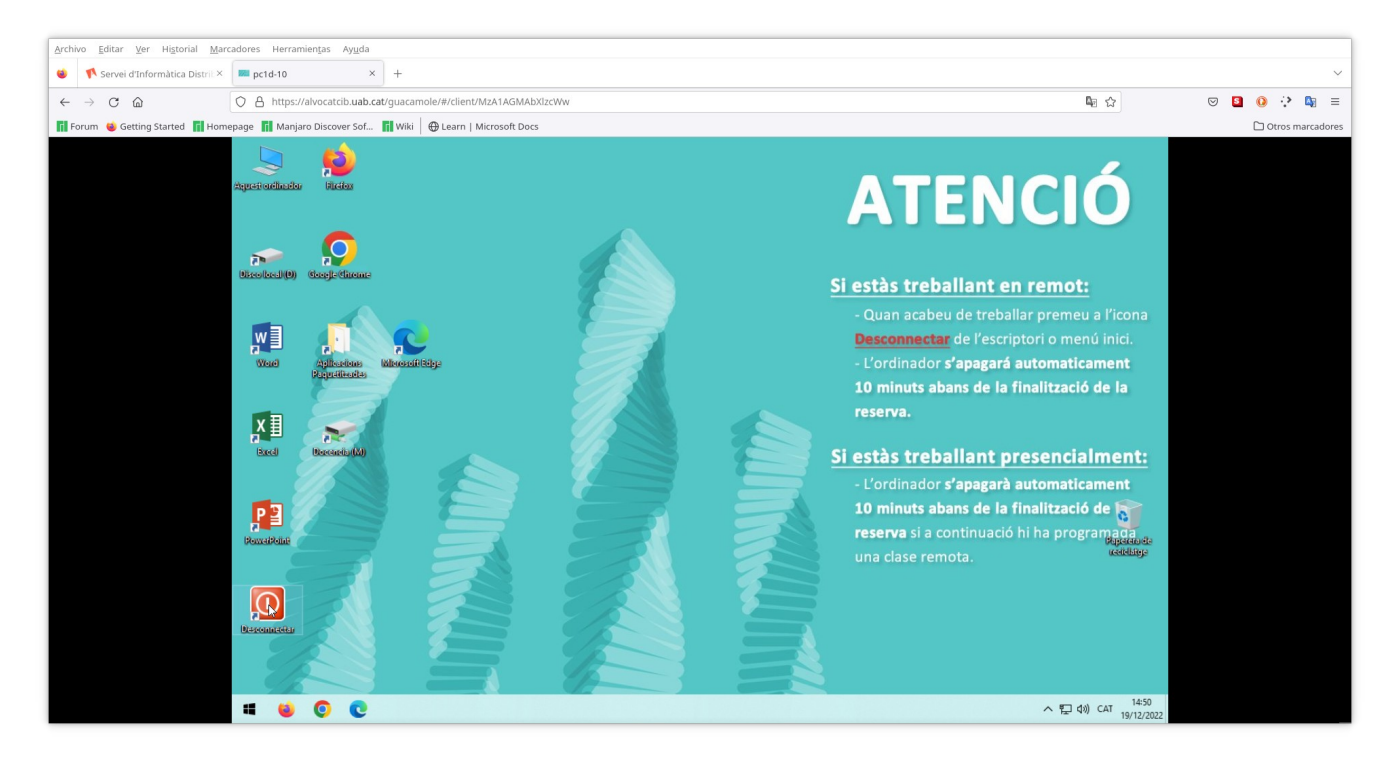

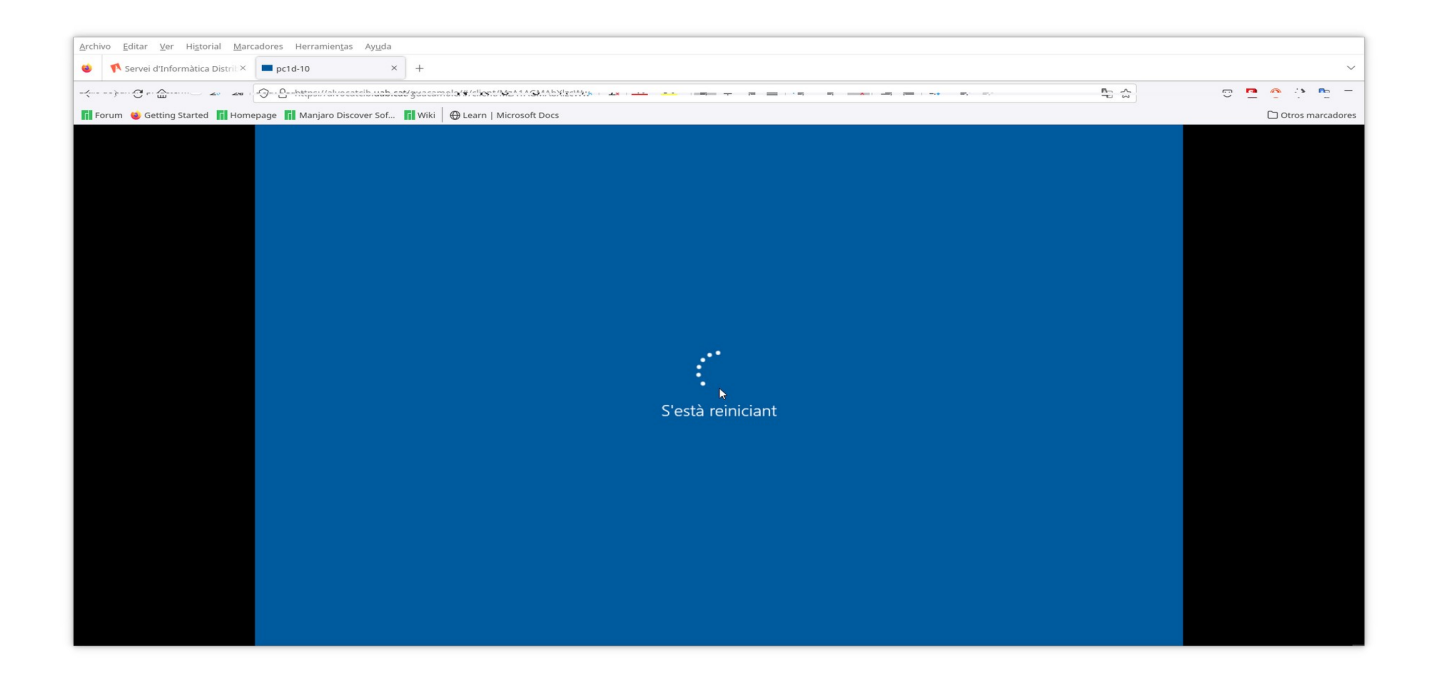

A continuació veureu a pantalla un nou missatge amb 3 opcions:

"Inicio" - Tornareu a la finestra de selecció d'aules

"Reconectar" - No disponible a Windows!!!

"Cerrar sesión" - Tanqueu definitivament la sessió d'accés remot

Per útim, amb la combinació de tecles **ctrl-alt-shift** podeu accedir al panell lateral del servei d'accés remot, amb les mateixes opcions de tancament de sessió, tant a Linux com a Windows.

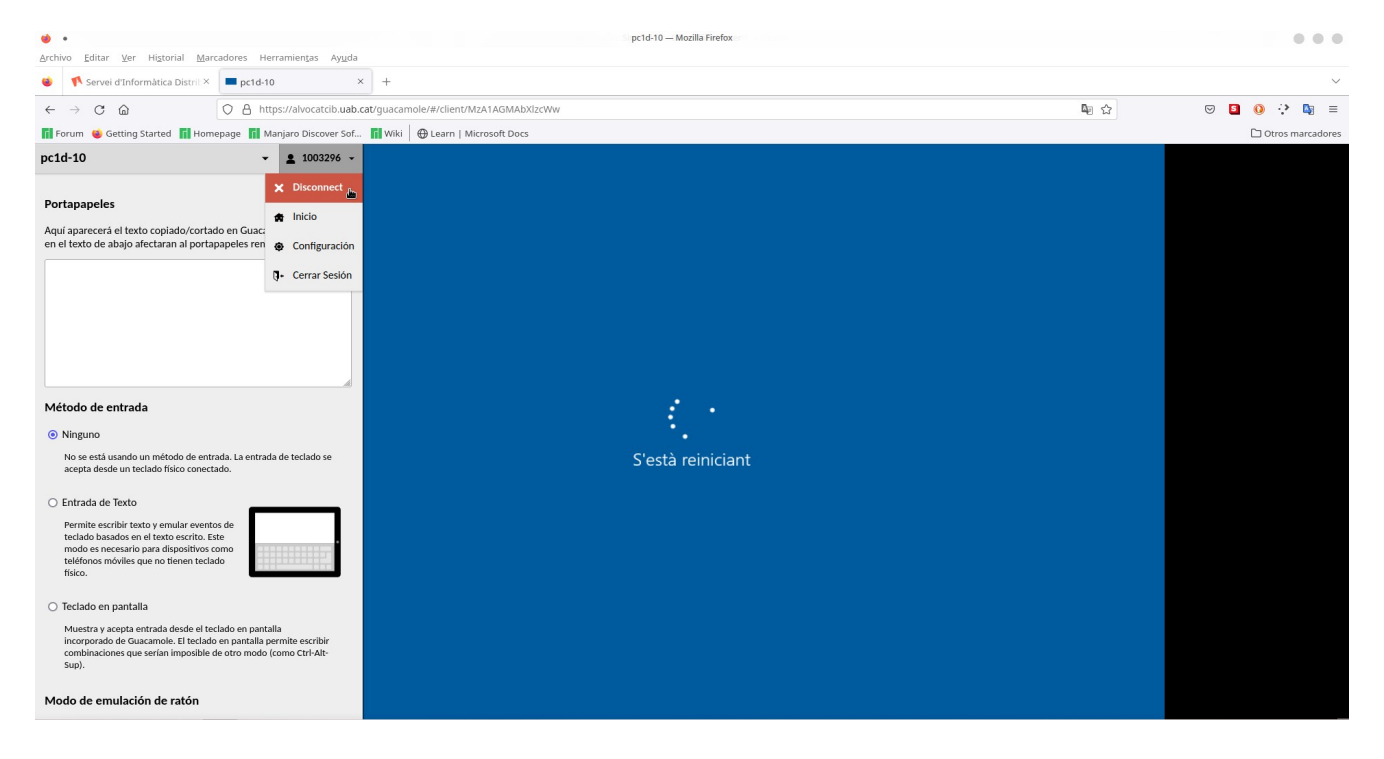